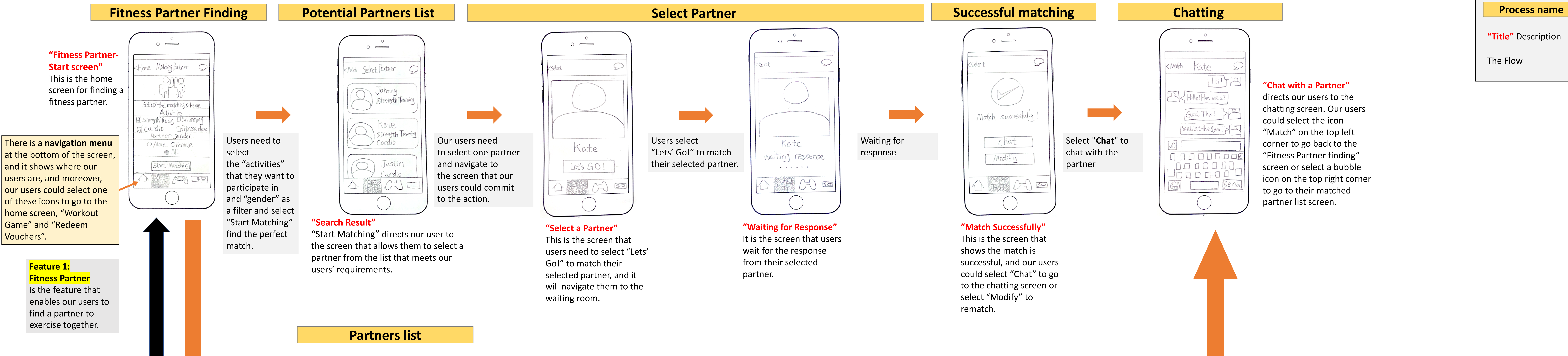

0  $\circ =$ 

be earned

after the

exercise.

"Title" Description

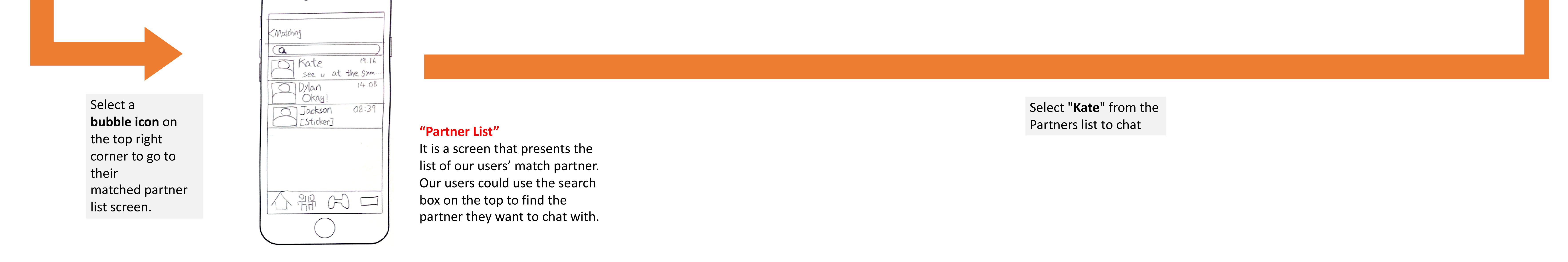

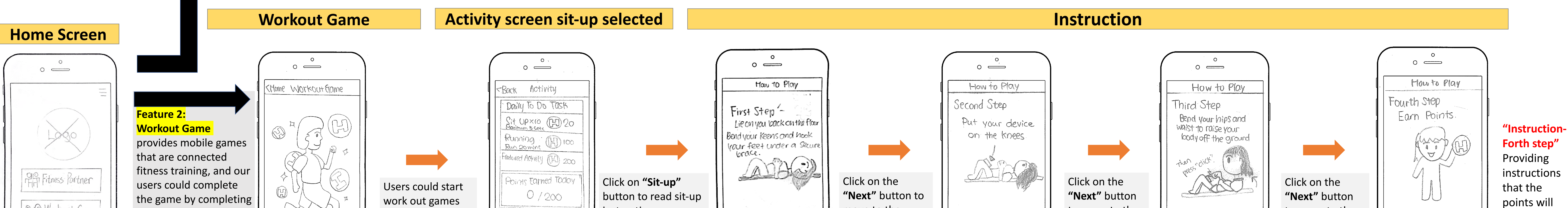

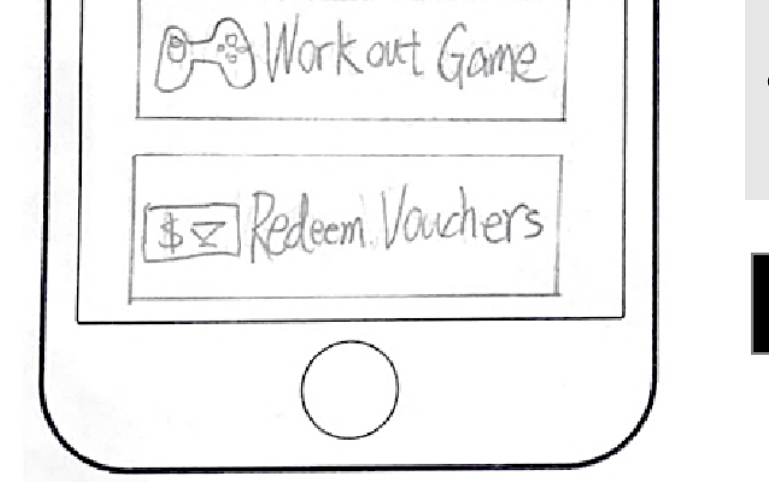

### "Home" This is the home screen of our prototype, and it has three features: "Fitness Partner", "Workout Game", and "Redeem Vouchers".

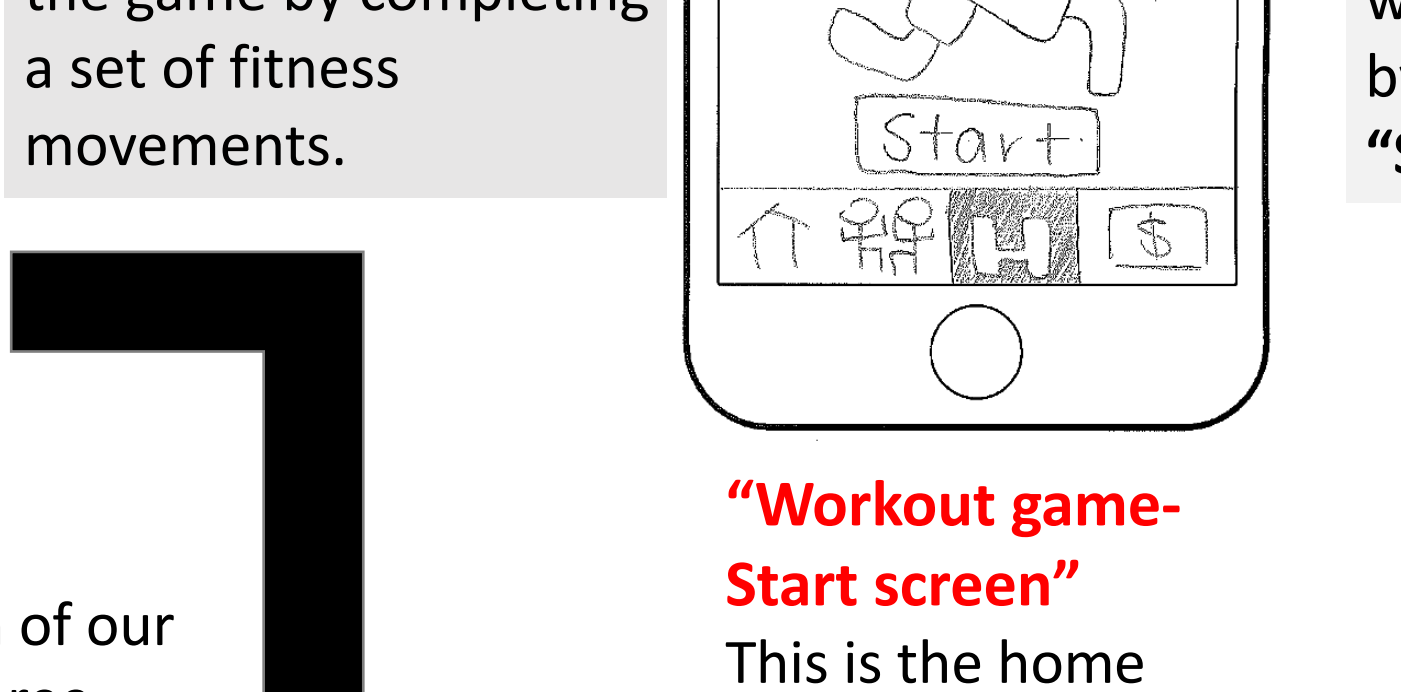

out game.

screen for the work

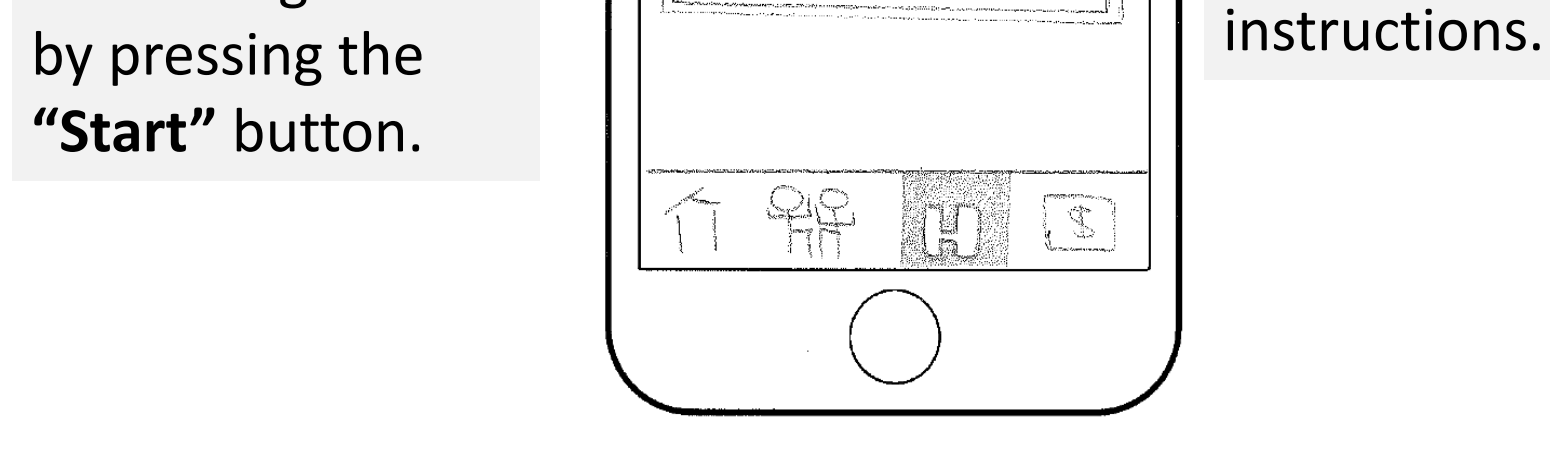

## "Daily Tasks" This screen shows a list of available activities for today. It shows the tasks on the left with the maximum number of sets that provide points. The points earned for each set are shown on the right. On the bottom, the points earned today out of the

maximum 200 points are shown.

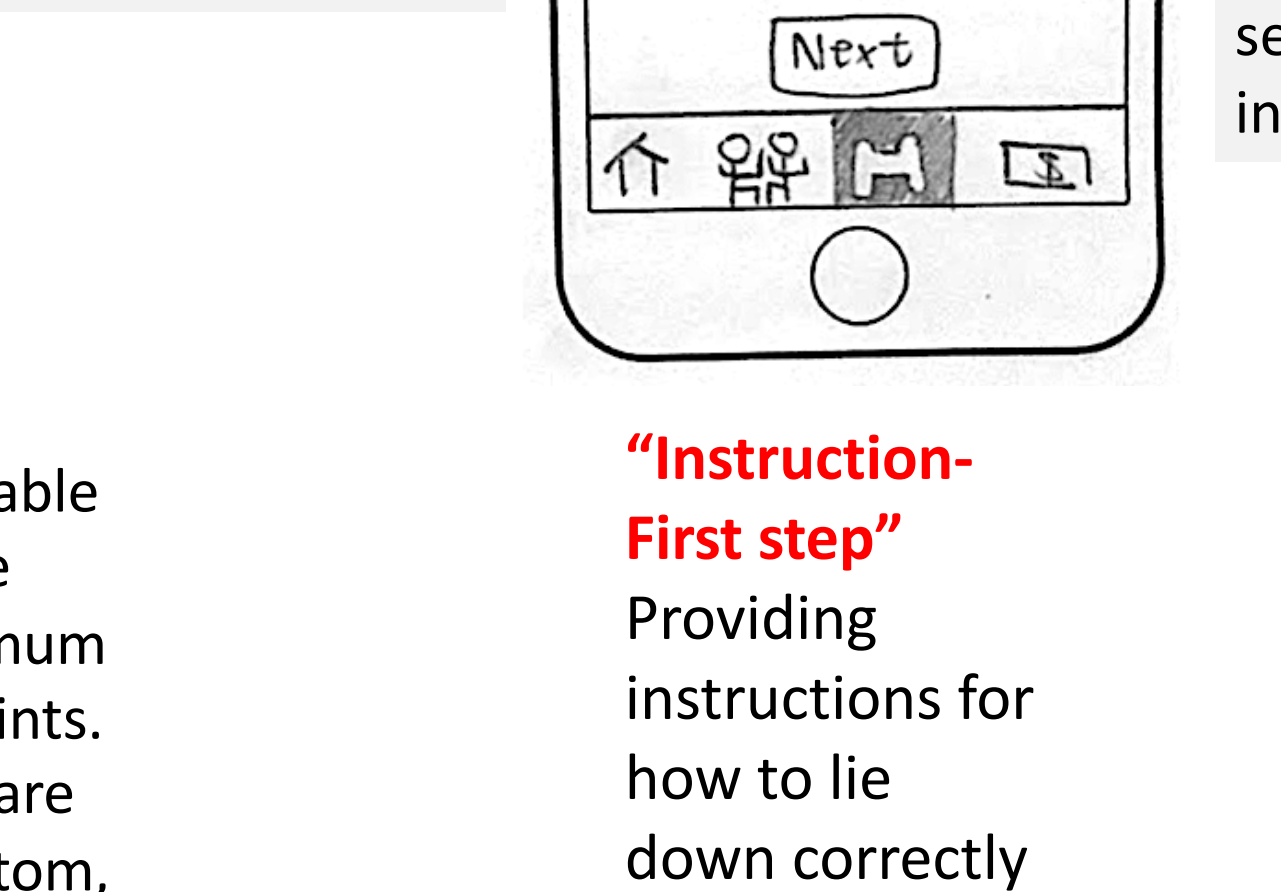

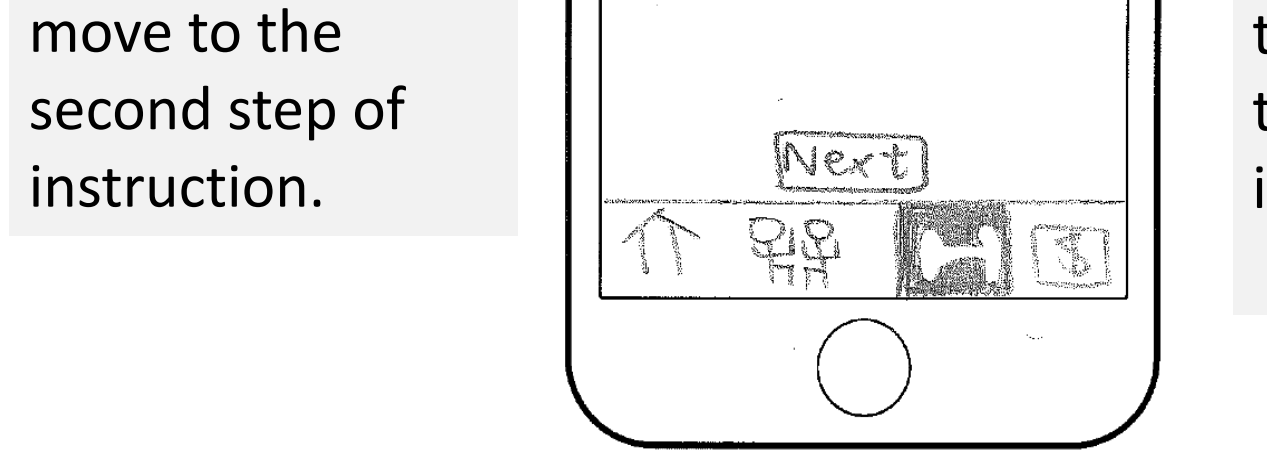

## "Instruction-Second step" Providing instructions for how to place the

phone

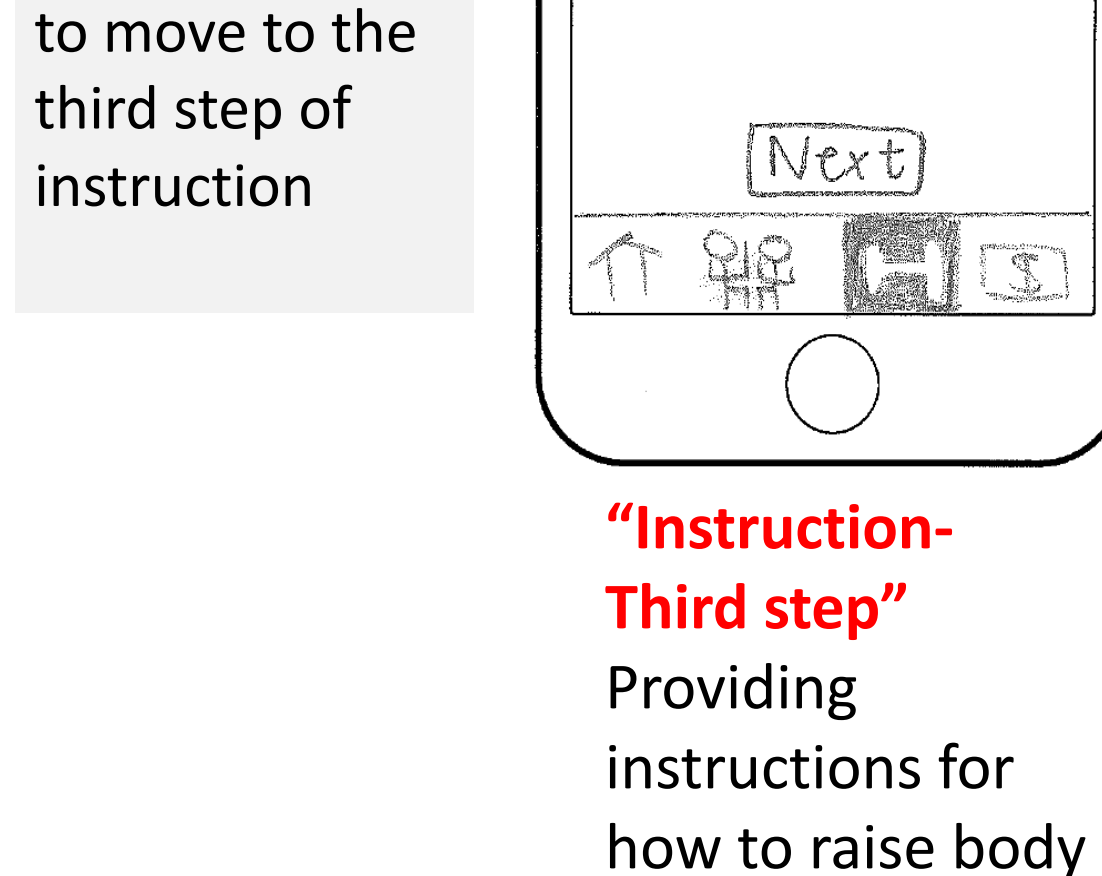

and touch screen

to take count

# to move to the fourth step of Start instruction.

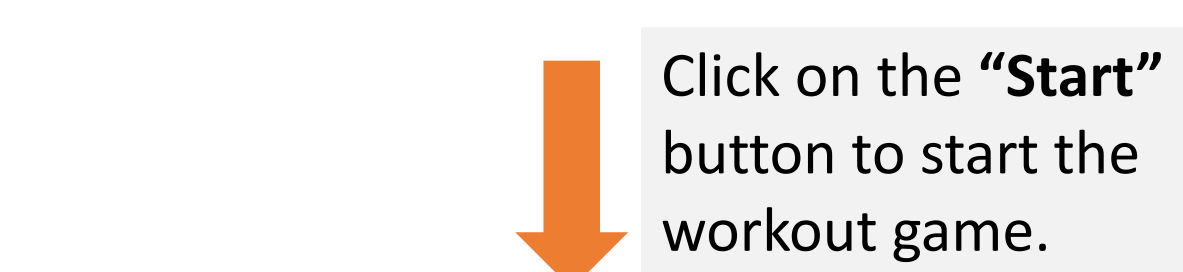

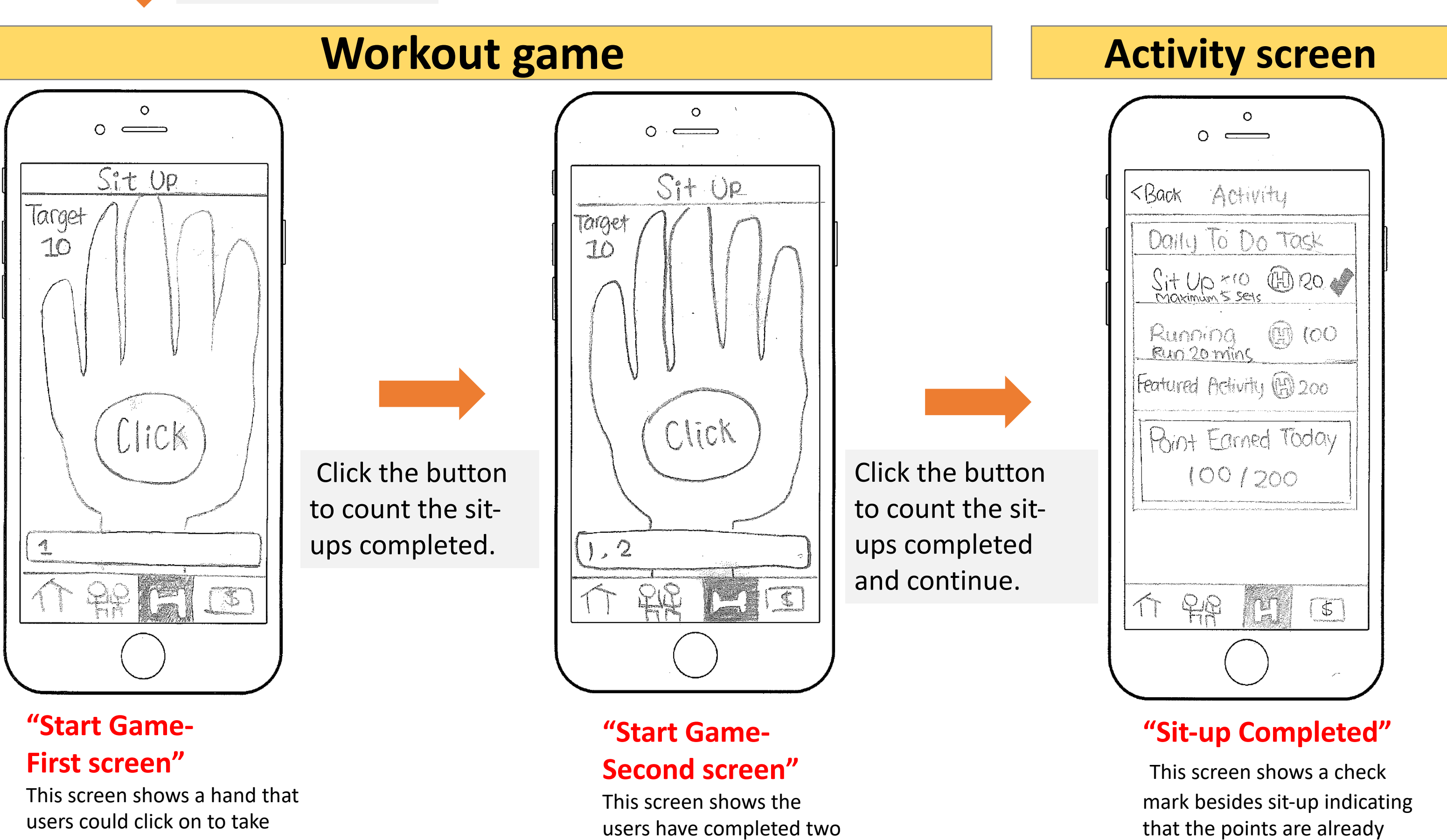

sit-ups on the bottom.

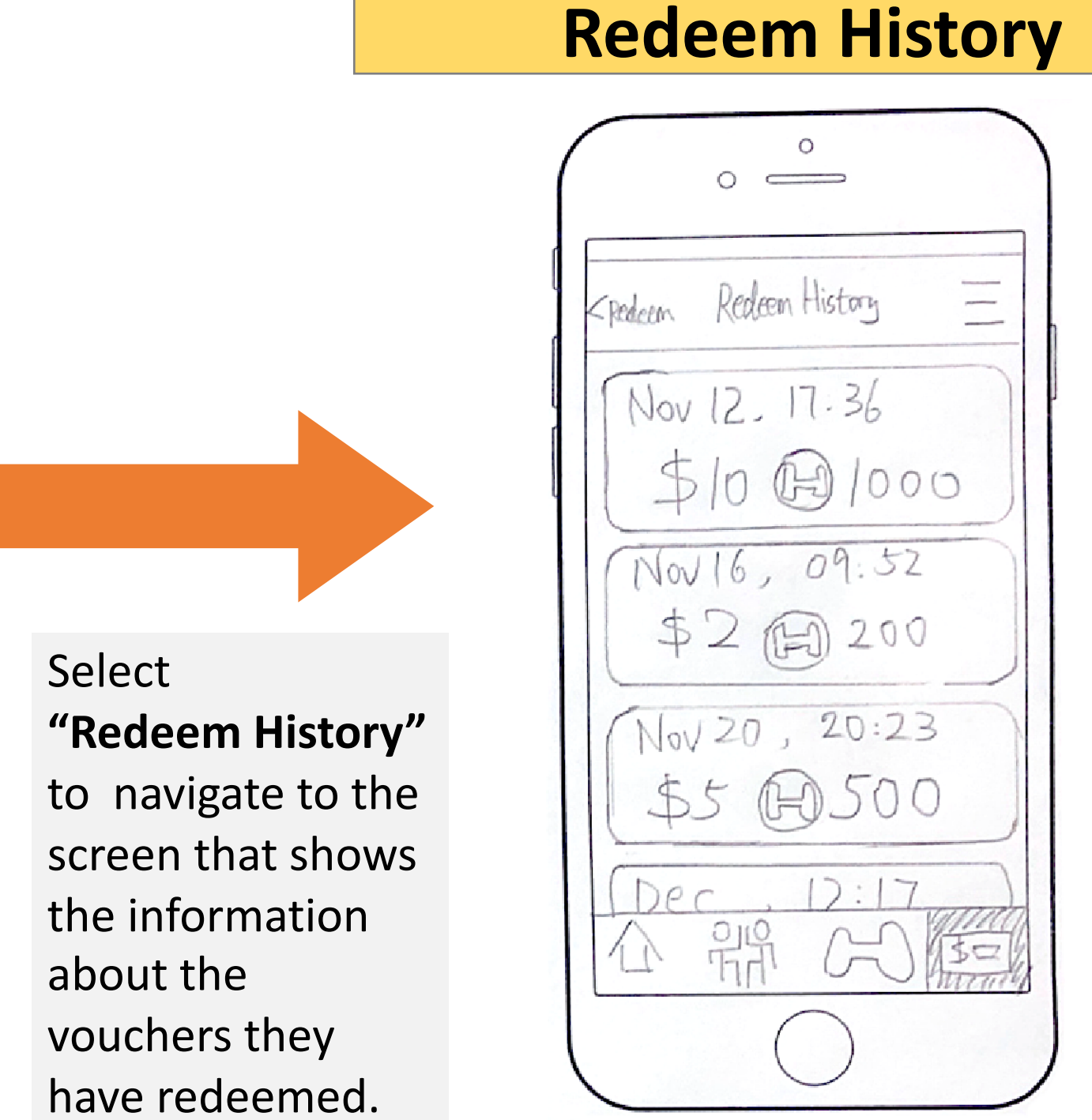

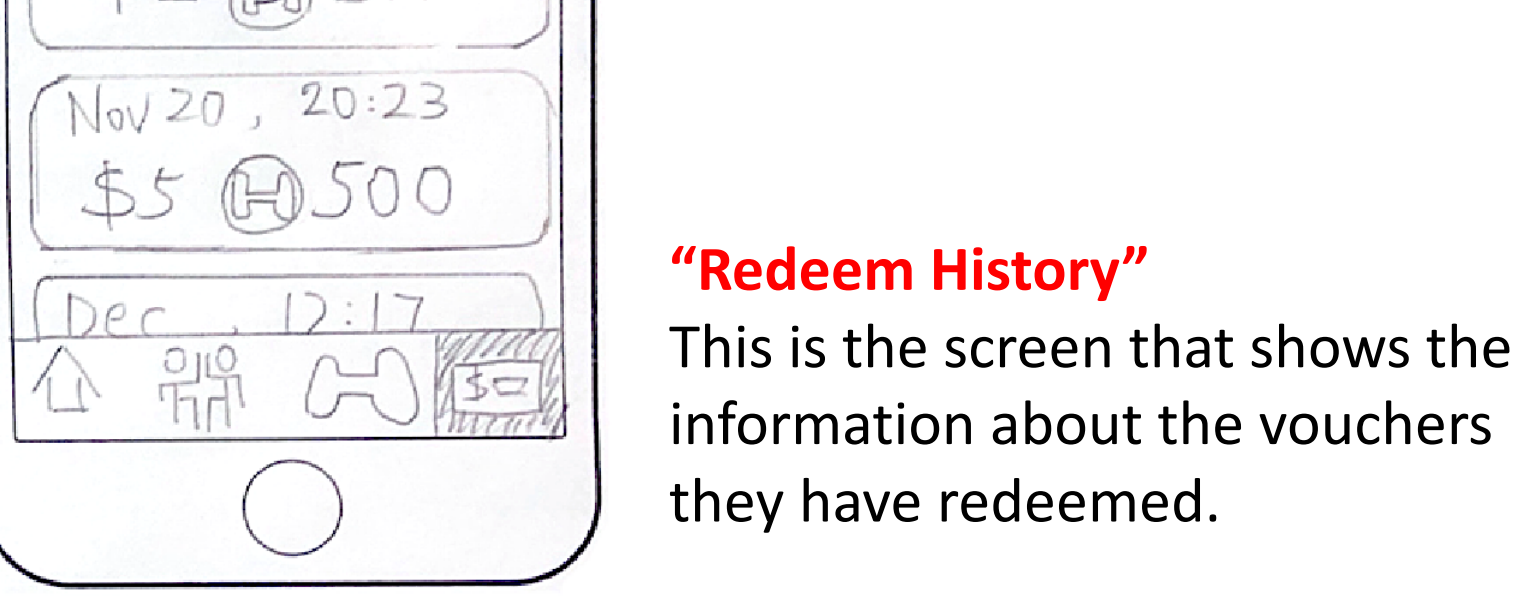

Feature 3: **Redeem Voucher** Our users could earn fitness points and redeem the points for foods.

vouchers they have

redeemed.

**Voucher List Redeem Voucher** 0 \_\_\_\_\_ 0 \_\_\_\_\_ Roints Vouchers KHOME Redeem Vaucher ------Your fitness Points \$2 @200 @608 \$5,0500 18:26 Nov 22.2019 5 Users need to Select one of the **"Redeem Voucher**select "Vouchers vouchers and go Start Screen" Vouchers List List" to check how to the "QR Code This screen shows the many vouchers Redeem" screen. Redeem History fitness points that our users 1Em1500] they could redeem have earned. Our users 光中 〇〇 第三 could select "Vouchers List" 100 to check how many vouchers they could redeem or select "Redeem "Voucher List" History" to check how many This is the screen that shows what kind of

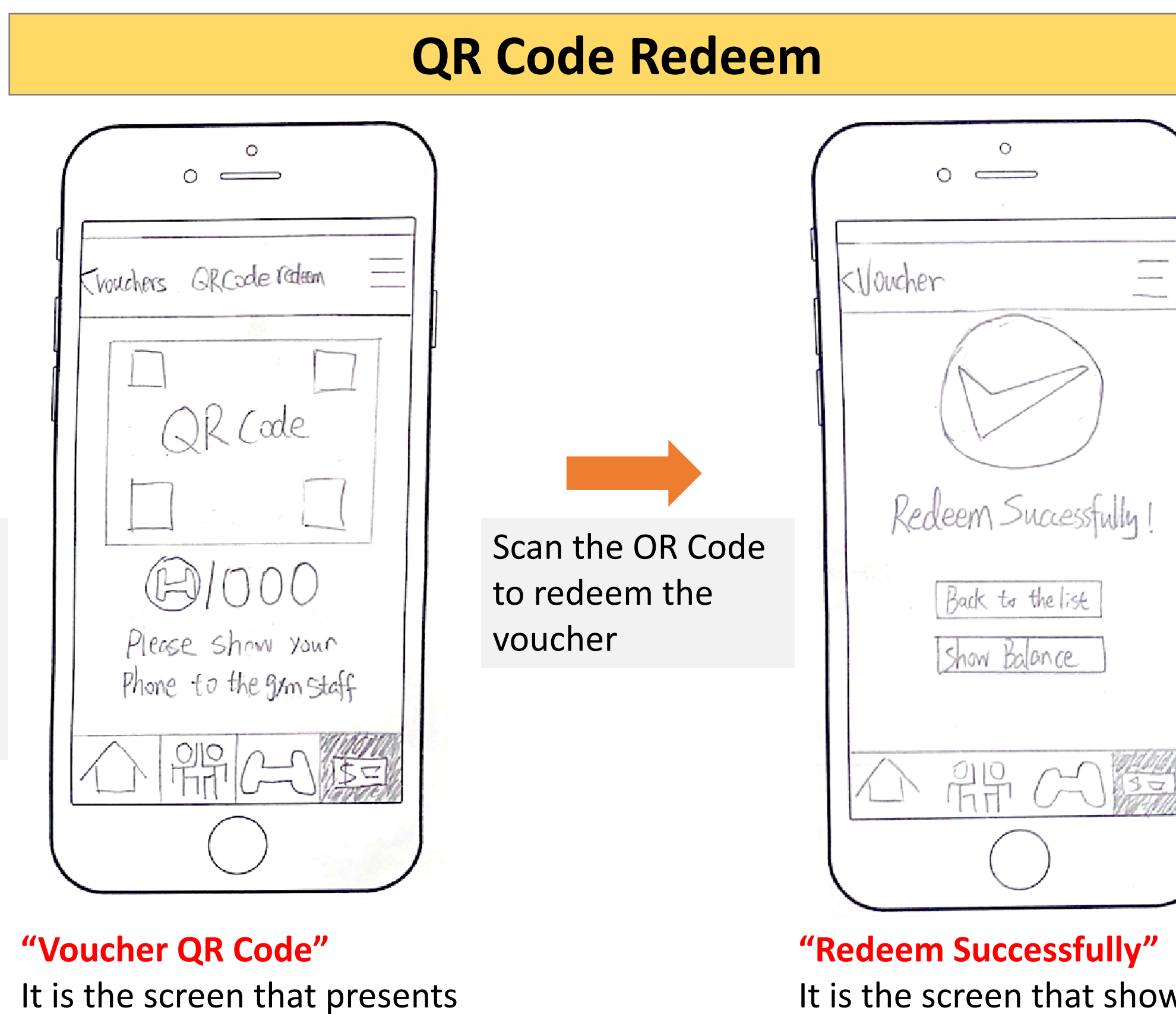

voucher.

the QR code of the selected

vouchers and how many vouchers our users could redeem. Our users need to select one of them and go to the "QR Code Redeem" screen.

"Redeem Successfully" It is the screen that shows the QR code is scanned by the gym staff and the voucher is redeemed.

would indicate how many situps the users have completed.

count after they complete one

sit-up. On the bottom, a number

today are also updated to 100.

earned for sit-ups. On the

bottom, the points earned